# A SETTLEMENT HAS BEEN CREATED, AND YOU MAY BE ENTITLED TO A CASH PAYMENT.

# **Use this Claim Form only if:**

- (1) You are an automotive salvage and/or recycler that purchased a Subject Vehicle containing a Takata Inflator (as defined in the Settlement Agreement) and that currently engage, or at the time of said purchase, were engaged, in the business of automotive salvage and/or recycling, and/or that recycled, refurbished, and/or removed for sale and/or re-sale, second-hand Takata Inflators and/or Takata Inflator-related component parts;
- (2) You have intact, recalled (as of the date of the Settlement Agreement) Takata Inflators;
- (3) You are not otherwise excluded from the Class; and
- (4) You otherwise meet the terms and conditions specified in this Claim Form and the Settlement Agreement.

**IMPORTANT NOTE:** Some vehicles included in the Settlement will be recalled at a later date and others may not require a recall. Your receipt of a Settlement Notice does not mean your vehicle is subject to a recall. Please refer to Mazda's website, www.mazdarecallinfo.com, or the National Highway Traffic Safety Administration's website, www.SaferCar.gov, for the latest information about Takata recalls and to determine if your vehicle is subject to a recall.

## INSTRUCTIONS FOR REGISTERING/SUBMITTING A CLAIM FOR A SETTLEMENT PAYMENT

## Please Read These Instructions Carefully

- 1. Subject to certain limited exclusions, you are a person or entity eligible to submit a claim for a Settlement Payment if:
  - a. You are an Automotive Salvage and/or Recycler located in the United States, the District of Columbia, and the territories and possessions of the United States prior to the Preliminary Approval Order, April 3, 2023.
  - b. "Automotive Salvage and/or Recyclers" means all persons and entities that purchased a Subject Vehicle containing a Takata Inflator and that currently engage, or at the time of purchase were engaged, in the business of automotive salvage and/or recycling, and/or that recycled, refurbished, and/or removed for sale and/or re-sale Takata Inflators and/or Takata Inflator-related component parts.
  - c. "Inflator" or "Inflators" mean Takata PSAN inflators, which are all airbag inflators for driveror passenger front airbags manufactured and sold by Takata containing propellant with Phase-Stabilized Ammonium Nitrate ("PSAN"), including 2004 and 2004L propellant, whether desiccated or non-desiccated.

- 2. To submit a claim for a Settlement Payment, you must:
  - a. Submit a Claim Form with required documentation online by visiting www.coresupply.com or www.rascorepro.com (Go to Section I for instructions for the website); or
  - b. Submit a Claim Form with required documentation via smart phone application, RAS CorePro Mobile (Go to Section II for instructions for the website).
- 3. The deadline for submitting a Claim Form is two years from the date of implementation. The date of implementation was April 1, 2023. Please periodically check the settlement website for updates.

IMPORTANT: NO CLAIM FORMS MAY BE SUBMITTED AFTER THE FINAL CLAIM DEADLINE. THE DATE OF IMPLEMENTATION AND THE FINAL CLAIM DEADLINE ARE NOT YET KNOWN, BUT WILL BE POSTED PROMINENTLY ON THE SETTLEMENT WEBSITE, WWW.AIRBAGRECYCLERSETTLEMENT.COM, WHEN THEY ARE KNOWN.

- 4. If you are the registered owner of more than one eligible Subject Vehicle, you may submit one Claim Form for multiple vehicles, providing information for each individual vehicle.
- 5. Capitalized terms in this Form have the same meaning as provided in the Settlement Agreement, which is available for download at www.airbagrecyclersettlement.com. The Long Form Notice, which is also available for download at www.airbagrecyclersettlement.com or by calling 1-833-630-4683, also explains key terms of the Settlement, including the definition of Effective Date.
- 6. Provide all requested information in the instructions below to complete and submit your Claim(s) via a website or on a smart phone app.

IMPORTANT: KEEP A COPY OF CONFIRMATION OF YOUR SUBMISSION ON EITHER THE WEBSITE OR THROUGH THE SMART PHONE APP. KEEP PAPER OR ELECTRONIC COPIES OF THE PHOTOGRAPHS THAT YOU SUBMIT WITH YOUR CLAIMS. IF YOUR CLAIM IS REJECTED FOR ANY REASON, YOU WILL BE NOTIFIED AND GIVEN AN OPPORTUNITY TO ADDRESS ANY DEFICIENCIES. THE SETTLEMENT CLAIMS ADMINISTRATOR'S DECISIONS REGARDING CLAIMS SUBMITTED BY CLASS MEMBERS IS FINAL AND CANNOT BE APPEALED.

# **SECTION I: WEBSITE INSTRUCTIONS**

- 1. Sign in RAS's website:
  - a. If you have an account, go to www.rascorepro.com and Log In with Email/User Name & Password. If you have an account and forgot your password, you can also reset your password at this website.
  - b. If you do not yet have an account, register as a new user at

#### http://www.rascorepro.com/Views/Register.aspx.

- Answer whether you dismantle vehicles: yes or no
  - Submit following identifying information:
    - First Name
    - Last Name
    - Company Name
    - Address
    - City
    - Country
    - State
    - Zip Code
    - Phone Number
    - Fax (optional)
    - Email Address
    - Website (optional)
- 2. Enter Vehicle Identification Number(s) ("VIN(s)") to search for your vehicle.
- 3. Choose Driver or Passenger Inflator Check the X to remove that the inflator is deployed
- 4. Click Save Search
- 5. Go to View Cart
  - a. Click on Individual Lines or Select all to select recalled Takata Inflator(s)
  - b. Answer whether airbag boxes are on pallet and shrink wrapped
  - c. Choose Requested Pick Up Date
  - d. Enter Shipping Notes, including
    - Number of Pallets
    - Number of Actual Boxes on Pallet
    - Your Name
    - Additional Instructions/Comments
  - e. Click to acknowledge shipping requirements
  - f. Click Attestation:
    - I affirm, under penalty of perjury and under the laws of the United States of America, that the information submitted for this Claim is true and correct to the best of my knowledge, information, and belief, and that I am the sole and exclusive owner of all claims being released by the Settlement. I understand that my Claim may be subject to audit, verification, and review by RAS, the Settlement Claims Administrator and Court. I also understand that, if my Registration/Claim Form is found to be fraudulent, I will not receive any payment from the Settlement Fund.
    - RAS is not liable for any airbags that are lost during shipment.

- g. Click Submit Invoice
  - Once your claim/invoice is submitted, you Recall Specialist/Accounting Manager will create and send a Bill of Lading ("BOL") via email and arrange for a freight pickup of airbags. Print multiple copies of the BOL 1 for the driver, 1 on each pallet, and one for your records.

# **SECTION II: SMART PHONE APP INSTRUCTIONS**

- 1. Sign into the RAS Cores smart phone app:
  - a. If you have an account and forgot your password, you can reset your password on the app.
  - b. If you do not yet have an account, register as a new user on the app. In order to register for the app, you need to supply the following information.
    - Answer whether you dismantle vehicles: yes or no
      - Submit following identifying information:
        - First Name
        - Last Name
        - Company Name
        - Address
        - City
        - Country
        - State
          - Zip Code
        - Phone Number
        - Fax (optional)
        - Email Address
        - Website (optional)
- 2. Enter or Scan the VIN(s) using the App Internal Scanner to search for your vehicle.
- 3. For the Driver Inflator and Passenger Inflator, select
  - a. Good
  - b. Deployed
  - c. Missing
  - d. Ignore

#### IF YOU SELECT A RESPONSE OTHER THAN "GOOD" STOP FOLLOWING THESE INSTRUCTIONS AND OBTAIN A CLAIM FORM FOR DEPLOYED AND/OR MISSING INFLATORS

- 4. Select "Done"
- 5. Please follow the steps included on the apple before submitting your recall:

- a. Step 1: Tap the first picture on the app to take a picture of the complete dashb. Step 2: Tap the second picture on the app and take a picture of the vehicle VIN
- c. 6. Select "Next"
- 7. Once you have validated your inflators:
  - a. Remove the airbags
  - b. Write last six (60 of VIN on Airbag(s)
  - c. Select "Add to Cart"
- 8. Bag and Box your Airbag:
  - a. Step 1 Tape Bottom of Box and affix Hazmat label (labels must be in diamond orientation

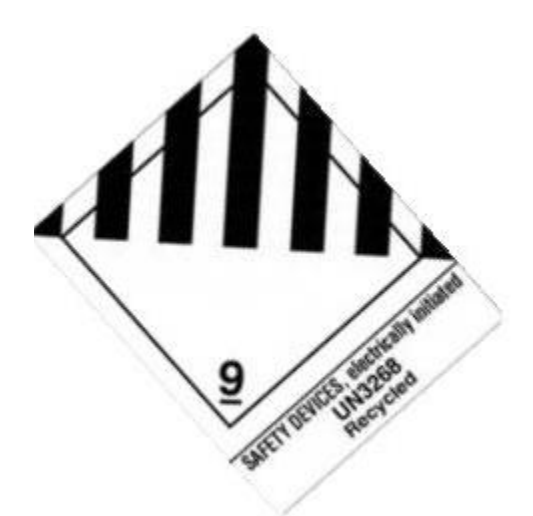

- b. Step 2 Put Airbag into Pink Anti Static Bag and cinch with cable tie
- c. Step 3 Put Airbag into box with enough filler to limit bouncing of airbag
- d. Step 4 Tape top of box and add to pallet
- e. Step 5 -Shrink wrap/strap pallet and airbags
- \* RAS will create the BOL (Bill of Lading) and arrange for pick-up of airbags (when you receive BOL in email, print enough copies for the driver, you, and one for each pallet)

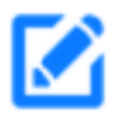

9. Select Pencil (top left corner of screen)

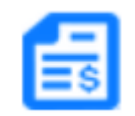

10. Select Invoice

- 11. Depending on what is in your cart:
  - a. If you have items other than the recalled Takata Inflators in your cart, select the recalled Takata Inflators.
  - b. If you only have recalled Takata Inflators in your cart, select ""Invoice ALL Recall Items in cart"

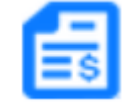

- 12. Select Invoice (again)
  - a. If you already have boxes and your airbags are boxed and shrink wrapped, Select "Ready to Ship?"

### Note: DO NOT SELECT READY TO SHIP if you need boxes shipped to you.

- 13. Select Create (in red):
  - a. Confirm the following attestation:
    - I affirm, under penalty of perjury and under the laws of the United States of America, that the information in this Claim Form is true and correct to the best of my knowledge, information, and belief, and that I am the sole and exclusive owner of all claims being released by the Settlement. I understand that my Claim Form may be subject to audit, verification, and review by RAS, the Settlement Claims Administrator and Court. I also understand that, if my Claim Form is found to be fraudulent, I will not receive any payment from the Settlement Fund.
    - RAS is not liable for any airbags that are lost during shipment.
- 14. One you receive the Invoice Created alert, you will have the total dollar figure and Invoice(s) numbers. Screenshot this page for your records.
- 15. A RAS Representative will contact you to send boxes if you need them.

Choose Requested Pick Up Date

- a. Enter Shipping Notes, including
  - Number of Pallets
  - Number of Actual Boxes on Pallet
  - Your Name
  - Additional Instructions/Comments
- b. Click to acknowledge shipping requirements